#### Page 1

# 今日の診療WEB法人サービス ご利用ガイド

今日の診療WEBをご利用いただき誠にありがとうございます。

本ガイドは、「今日の診療WEB」のご利用者の方に向けたガイドとなります。

### 1 アクセス手順

①利用者用ページにアクセス

利用者用ページ(<u>https://top.islib.jp/bcs/li/★ISLIB-ID★/</u>)にアクセスします。

(★ISLIB-ID★の部分は、利用施設ごとに異なります。あらかじめ管理者の方にご確認ください)

アクセスするとご利用施設毎の利用者用ページが表示されます。

利用者用ページには、「今日の診療」(医薬品と対応病名検索オプション付きの場合は「今日の診療+ 医薬品と対応病名検索オプション」)の"ログイン"ボタンが表示されますので、そのボタンをクリックします。

| GAKU-SHOIN<br>Library<br>医学書院ライブラリー                                                | ●●●●病院 様                                                                                  |
|------------------------------------------------------------------------------------|-------------------------------------------------------------------------------------------|
| コンテンツ<br><b> 今日の珍療</b><br>TODAY'S IDIANAUSIS & THEATMENT<br>地に対明の前に必ず外明時物をに確認ください。 | ログインを<br>クリック<br>」<br>」<br>」<br>」<br>日規約<br>ー<br>ワイン<br>」<br>日規約<br>ー<br>ヴイン<br>を<br>クリック |
| ※同時起動設によって、ロクインできない場合があります。                                                        | copyright用增用%*9eeneety                                                                    |

#### ②「今日の診療WEB」が起動

"ログイン"ボタンをクリックすると別ウィンドウで「今日の診療WEB」のページが表示されます。ID/パスワード認証の併用設定の場合には、ご利用のためのIDとパスワードが必要になりますので、予め管理者の方にご確認ください。

| 2 今日の診療<br>フレミアム WEB |               |              | 🔒 医学者院      | 2 間支援歴     | 0 R2 | 3 viri     | B ログアウト      |            |
|----------------------|---------------|--------------|-------------|------------|------|------------|--------------|------------|
| Q. ##                | <b>₩</b> 書稿一文 | % 治療指針スマートナビ | ℯ 絵療薬スマートナビ | _】 医薬品と対応病 | 8 QC | QuickDrugs | 山田医学大辞典      |            |
|                      |               |              |             |            |      |            |              |            |
|                      |               |              |             |            |      |            |              |            |
|                      |               |              |             | and the    |      | J          | 医薬品と対応       | な病名        |
|                      |               | ~!! ?        | 日の影         | 潦          |      | ボ          | タンは、         | 医薬品と対応病    |
|                      |               |              | レミアム W      | EB         |      | 索          | オプショ         | レ付きでの契約の   |
|                      |               |              |             |            |      | 合          | このみ表         | 示されます      |
|                      |               |              |             |            |      |            |              | C1.C408.78 |
|                      | キーワードを        | 入力して検索してください | (1) (1) (1) | ×Q         | 徐索 * |            |              |            |
|                      | ✓ 治療 ✓        | 診断 🗸 模畫 🖌 処方 | ✓ 詳書 ✓      | すべての表籍 詳細  | 被索 , |            |              |            |
|                      |               |              |             |            |      |            |              |            |
|                      |               |              |             |            | P    |            | 、_ <b></b> → |            |
|                      |               |              |             |            | P    | J . CO     | )表示          |            |
|                      |               |              |             |            |      |            |              |            |
|                      |               |              |             |            |      |            |              |            |

「今日の診療 WEB」は、iOS や Android を搭載するタブレットやスマートフォンでのご利用にも最適化しています。PC 利用時と同様に「利用者ページ」からのログインで、自動識別により各端末に最適化されたページが表示されます。また、"表示切替"ボタンの操作で PC 版のページに変更することも可能です。

なお、タブレットやスマートフォン版のページでは、PC版ページに比べて一部の機能が未実装または制 限されますので、あらかじめご了承ください(「医薬品と対応病名検索オプション」は未実装です)。 また、一部機種での「プライベートブラウズ」はオフにしてご利用ください。

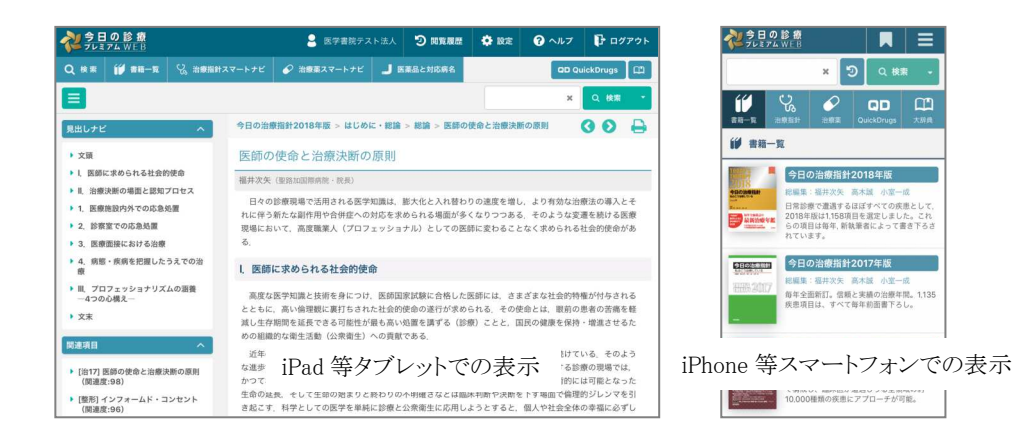

## 2 「今日の診療WEB」の利用方法

「今日の診療WEB」のご利用方法は、ページ上に表示される"ヘルプ"ボタンをクリックすることでご確認いただけます。

| <b>2 今日の診療</b><br>7 レミアム WE B                                                                                                    |                     |                     |                                                                                                    | 🔒 医学素院                              | O REAL       | 🗘 B/E 💡          | ~~F   | ログアウト                          |                |              |                      |                                      |       |
|----------------------------------------------------------------------------------------------------|---------------------|---------------------|----------------------------------------------------------------------------------------------------|-------------------------------------|--------------|------------------|-------|--------------------------------|----------------|--------------|----------------------|--------------------------------------|-------|
| Q. ##                                                                                                    | (j) #18-3           | s % ≈ss             | 배スマートナビ 🔗                                                                                                    | 治療薬スマートナビ                           |              | (F)              | ru; 🔨 | <i>、</i> ルプを                   |                |              |                      |                                      |       |
| QuickDr                                                                                                    | rugs                |                     |                                                                                                    |                                     | <b>派品名</b> • |                  | _ ク   | リック                            |                |              |                      |                                      |       |
| 精神                                                                                                    | 2022                | 964225              | 呼吸器                                                                                                    | 消化器                                 | 腎・泌尿器        | 産婦人科             | 内分泌   | - 1Call                        |                |              |                      |                                      |       |
| 血液                                                                                                    | *                   | アレルギー               | 感染症                                                                                                    | 8284                                | <b>H</b> I   | 今日の診<br>プレミアム WF |       | 治療指針スマートナビ                     | から聞く           |              |                      |                                      |       |
| 漢方                                                                                                    | その他                 |                     |                                                                                                    |                                     | オン           | ラインヘルプ           |       | 治療指針スマート:                      | ナビを利用する        | ことにより最新      | 所の「今日の治経             | 敷指針」の項目を素早く見つける                      | ことができ |
| 笔别情報                                                                                                    |                     |                     |                                                                                                    |                                     | × 2          | ¥5               |       | す。<br>(1) 治療指針スマー              | トナビを表示了        | 5            |                      |                                      |       |
| <ul> <li>選択的抗焦点性<br/>なNaチ</li> </ul>                                                                                                    | 生てんかん薬(急速<br>ヤネル遮断) | ▶ 利益 ト て」           | んかん治療薬 🕨 選択的話                                                                                                    | 1個点性てんかん薬(魚達な                       | Na≠v≯ ▶ @    | 又録書籍             |       | 画面上部の「治路                       | <b>秋指針スマート</b> | ナビ」または       | 「治療指針」を:             | クリックします。                             |       |
| カルパマゼピン (重                                                                                                    | <b>R</b> #)         | ( <u>***</u> ) *    | ルバマゼピン (carb                                                                                                    | amazepine)                          | ▶ F          | 1.69             |       | Q ##                           | 19 an a 🔊      | 6 881 6 881  | 834-144              | arigenterap (2) #79488               |       |
| オクスカルパゼピン                                                                                                    |                     | テグレト・               | ール(サンファーマ)                                                                                                    | 100 mg 200 mg 🔝 5                   | 0%1g 🕨 🚆     | 動作環境             |       | (2) 項目を選択する                    |                |              |                      |                                      |       |
| フェニトイン                                                                                                    |                     |                     |                                                                                                    | 44                                  | <b>•</b> .8  | 最作の流れ            |       | 最新の「今日のう                       | 台療指針」の章        | 項目タイルから      | 5参照したい項目             | 目をクリックします。                           |       |
| ホスフェニトインナ                                                                                                    | トリウム水和物             |                     |                                                                                                    |                                     |              | 書籍一覧から項目を        | (四) < | 2 20051X-F                     | τĽ             |              |                      |                                      |       |
| 2                                                                                                    |                     |                     |                                                                                                    | 教教・ディング1-2020年                      |              | 言葉を検索して項目        | を開く   | 8289                           |                | 810          | #40,#150<br>#+8+858  | REAL FRANK                           |       |
|                                                                                                    |                     | 作,大発作               | ) ●發病, 致うつ病                                                                                                    | の課状態。統合失調症の身                        | (富状態)        | 治療指針スマート         | R     | -                              | A858           | -085.8       | AHARE                | AND CARDON AND THE                   |       |
|                                                                                                    |                     | (113) 006<br>mg. 现( | (初回) 200-400 mg/日<br>のみ: 100-600 mg/E                                                                                 | , 1-2回分服、至適効果ま<br>1,分服 ● 初回 200-400 | で徐々 <br>mg/日 | 治療薬スマートナロ        |       | 71.1.5-63                      | 9883459868     | 84.848       | RMSS                 | P-THERODURACIES<br>BURGLAVAENUS      |       |
|                                                                                                    |                     | g 児 通道<br>(111) 三零  | 8 因 適宜減量<br>(1) 意見減量<br>三環系抗うつ薬過敏症歴,重焦な血液障害,第11歳以上の<br>フィリン症 (11) ポリコナゾール、タダラフィル、リルピピリン<br>(11) ポリコナゾール、タダラフィル、リルピピリン |                                     |              | ׿.               |       | HE-HESSFLAGE                   | RUNHER         | 228468       | RANKE                | RENEROR-S<br>ZASINGHOA               |       |
|                                                                                                    |                     | フィリン症               |                                                                                                    |                                     |              | **               |       | NEWSKER                        |                | 410.0        |                      | #82812.035-0 (208)<br>#3000351.03358 |       |
| 新秋本症、泉田、湯田田(岡田、小子本樹) 山小坂(周少、10%、33-<br>道敏症症候解、肥汁うっ滞性・肝細胞性・湿合型又は肉芽腫性の<br>気) 口に必須取 開酵動調査 由分型分析 アイフィーキン                                                                                                    |                     |                     |                                                                                                    |                                     | 睡性の時         | wickDows         |       | 888 (194) (1968                |                |              |                      |                                      |       |
| STATES AND A STATES AND A STATE |                     |                     |                                                                                                    |                                     |              | 医学大辞典            |       | (3) 下位の項目を選択する                 |                |              |                      |                                      |       |
|                                                                                                    |                     |                     |                                                                                                    |                                     |              | 6.000 B          |       | 表示された下位の                       | の項目から参照        | したい項目をク      | <sup>7</sup> リックします。 |                                      |       |
|                                                                                                    |                     |                     |                                                                                                    |                                     |              |                  |       |                                |                | ×            |                      |                                      |       |
|                                                                                                    |                     |                     |                                                                                                    |                                     | , 5          | を楽品と対応病名(オ       | 7ション) | BOAD RECOUN  A. BO             |                |              |                      |                                      |       |
|                                                                                                    |                     |                     |                                                                                                    |                                     |              |                  |       | <ul> <li>ショックー聚合相差と</li> </ul> | NOT.           | · ##48878-93 | RH605RH              | · RM086-R54810518                    |       |
|                                                                                                    |                     |                     |                                                                                                    |                                     |              |                  |       | • 12M-648-92642                | Rear           | > THOMORE_NO | R3403158             | N CHORE-RORDICORE                    |       |

株式会社 医学書院 (ZO01306102)

## 3 「今日の診療WEB」の終了手順

ご利用を終了する際には「今日の診療WEB」ページの"ログアウト"ボタンをクリックください。または利用者 用ページに表示されたログアウトボタンをクリックください(ログアウト前に画面を閉じたときなど)。

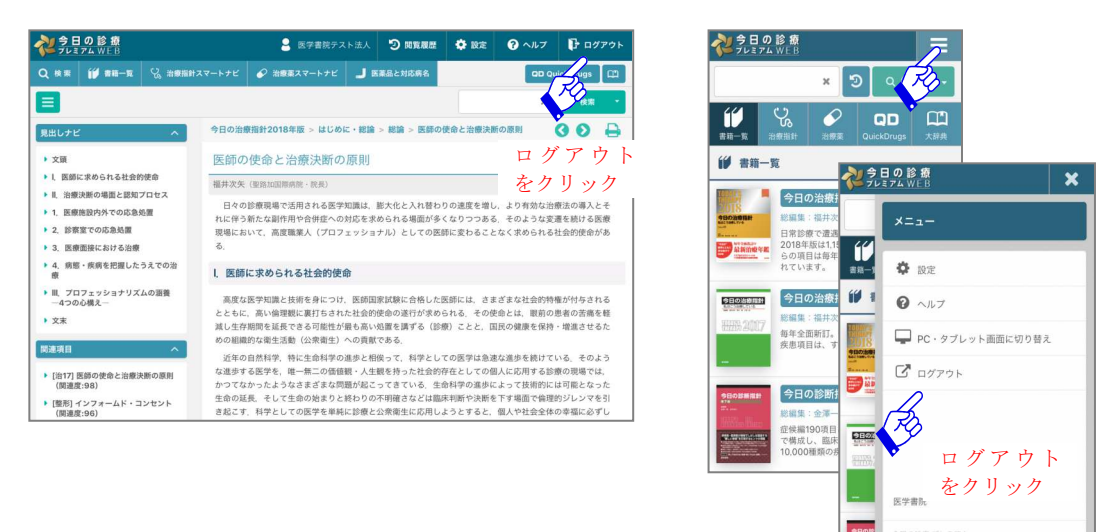

ログインしたままですと、お申込みいただいた同時起動数の上限に達してしまい、他の利用者の方がログインできない場合がございます。一定時間操作がないときにタイムアウト設定で自動的にログアウトされます。

以上